## 就学支援金の申請方法 (新規申請)

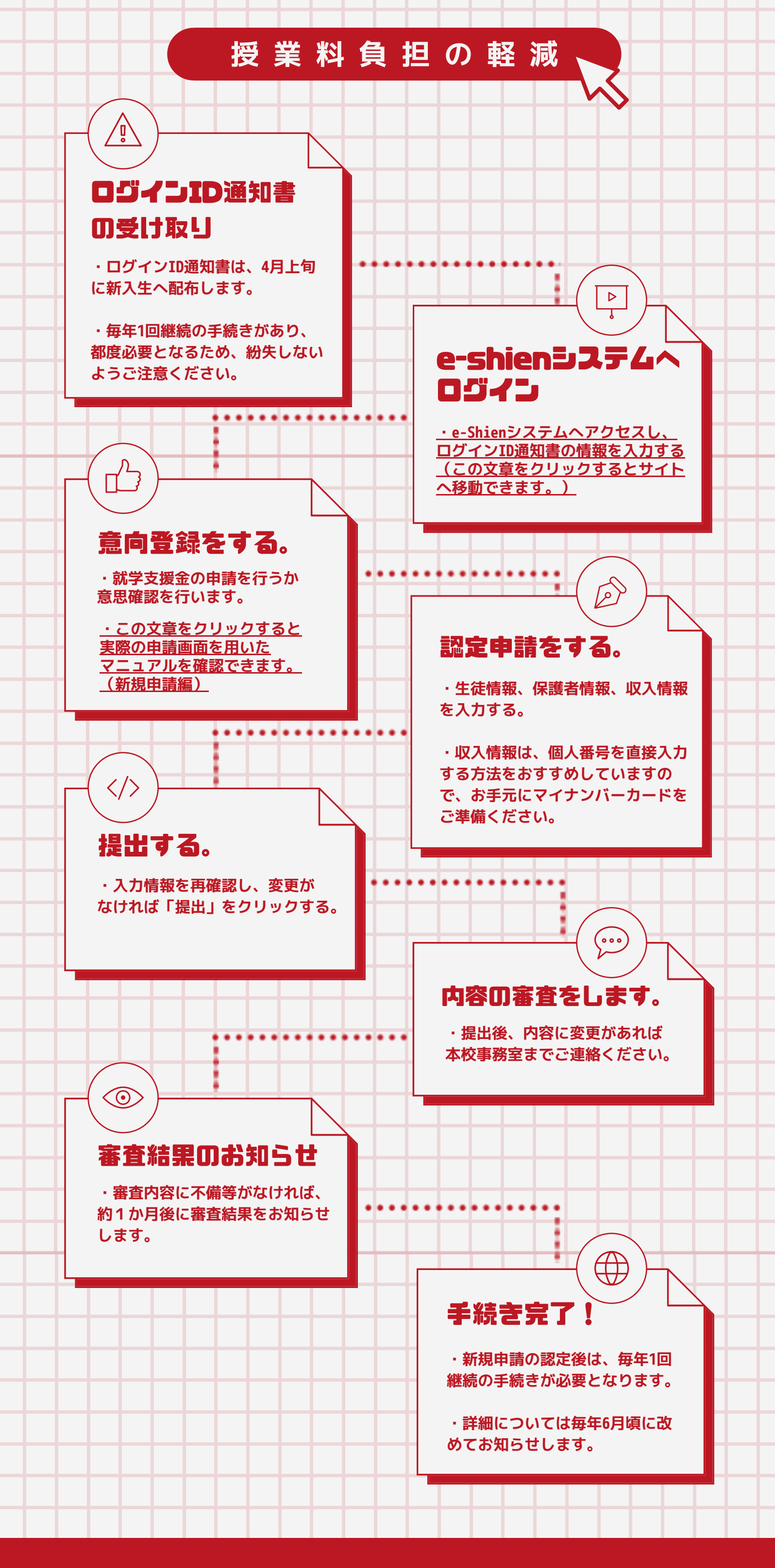

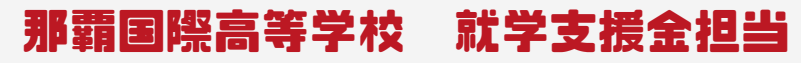

→